# Appendix 9 New Features in v4.2

The Dyno DataMite Analyzer has had many updates since this user manual was written for the original v3.2 for Windows. Here is a brief listing of some of the features released in Version 4.2.

Here's a list of the most notable features which have been added or changed. For a complete list of changes, check the readme.doc file on the website right below the demo program download option (with the spinning disk). Some of the features listed here apply to only the Professional or Enterprise Edition, and it will be noted. Anything which applies to the Professional "Pro" version also applies to the Enterprise Edition.

The website will have the most up-to-date information. This can be found under Support, then FAQs, then Dyno DataMite..., or Support, then User Manuals, or Programs, then Data Loggers, then either Dyno DataMite or Dyno DataMite – Enterprise Edition.

### **New Features and Hardware Enhancements**

This new version can read the new 12 bit DataMite IIIs and DTM4s. What a particular logger is (10 or 12 bit), or what type of logger recorded a particular test file is displayed in the DataMite specs screen. These new 12 bit loggers provide a slight improvement in accuracy for recording analog data, like torque, pressure, etc. They also have some improvements in recording weather data like barometer and humidity, and better capabilities for controlling digital outputs (for relays, lights, etc). Fig A9.1.

Dyno Controller for water brakes with position feedback now sets the Differential multiplier to x100 and the Integral multiplier to /100 so the integral can be more finely tuned. Fig A9.1.

Program now loads the Max RPM from Test Conditions screen as the "Max RPM to Control" when loading Defaults in the Dyno Controller screen.

Made several changes in RPM Controller settings to better load proper settings into controller, including new feature in controller firmware 1.80 for the Integral effect only being able to ADD to the load, not remove load.

The program is now more reliable and better at showing proper messages when you click on the Find button for finding Com Ports and doing Detailed Checking of USB DataMite loggers.

Screen warning about using commas (,) for decimal points is now always shown 'on top of other screens. This is a common setting outside the USA and can cause some problems.

Program now better ensures the Current Readings screen is refreshed correctly, to display proper features.

Program now has more explanation about the Engine RPM calibration and what it means, and displays 'pulses per rev' info in calibration screen. Fig A9.2.

Program has a new method of opening pages on the internet, which should work better for a wider range in internet browsers.

There is now a Preference setting to let you keep the Graph on the main screen always at the same graph scales. This can cause problems if you open files for engines with different power levels than you normally run, or the engines you run produce quite different power levels. However, if you motors are always about the same power, this new Preference makes it easier to spot changes with the graph on the main screen. This preference also lets you have the program warn you if the current power curves are not appearing on the graph because you have set these limits very different than correct for the current power curves. Pro and Dyno Enterprise Edition only. Fig A9.3 and A9.4.

Program now redraws and refreshes Main Screen when you resize main screen.

If you change the printer within the program to something other than the computer's default printer, the program now restores the default printer (and printer orientation) when it shuts down.

Program now prints logo and test piece picture in proper aspect ratio, without distortion. Pro and Dyno Enterprise Edition only.

You can now hide the Graph Multiplier column in the DataMite screen. Most users were not using these 'Graph Multipliers' and hiding them makes for a less confusing screen. (Check Appendix 8 New Features in v4.1 for an explanation of 'Graph Multiplier'.) Pro and Dyno Enterprise Edition only. Fig A95.

## Starting and Running a Test, including Current Readings Screen

Program now has an option for power curve on Current Readings screen. You can choose a couple of different locations for this on the Current Readings screen, and the line thickness for the graph. The graph will also include the graph from the previous test you ran and saved. It is important to understand that these graphs are "raw" data, without the refinements of better averaging, more accurate acceleration calculations, inertia corrections, weather corrections, etc. They will let you see trends, like if the HP has peaked, but will not exactly match the final power curves produced. Dyno Enterprise Edition only. Fig A9.6.

There are now more enhancements so the 6 additional bar gauges on the right side are shown correctly. Dyno Enterprise Edition only. Fig A9.7. Notes:

- These extra 6 bar gauges can only display raw data, like pressures, temperatures, etc. They can not display calculated numbers like HP, total fuel (adding or subtracting 2 fuel flow readings), or slip.
- If you have selected to display the same data on more than 1 bar gauge, only the first bar gauge will display it. The 2<sup>nd</sup> bar gauge will not update with the data you have requested.

Exhaust thermocouples on the Current Readings screen are now shown larger and thicker for easier reading. The warning color is now a dark yellow instead of bright yellow, to show up better on white background.

The program now remembers what you are displaying at the bottom of the Current Readings screen for DataMite III and DataMite 4, either "RPMs, Internal TCs, more", "Standard Analogs", or "Accel, GPS, more". These are now remembered and restored when you shut down the program.

If you have a DataMite III or DataMite 4, the current readings screen now always updates the Engine RPM signal (first frequency signal) at about 10 times per second, even if you have slowed down the display readings. All other readings will be displayed more slowly if your computer screen can not keep up. This is because Engine RPM is critical, and is typically needed to be updated as often as possible. Notes:

- If you do not show a display for Engine RPM or are not using the first channel for anything, then this feature has no advantage.
- This reading will be updated at a fast rate even if you are asking for Engine RPM to be calculated from dyno RPM.

The 2 round gauges on the Current Readings display now also show the number values of the gauge. This is so you can be more precise at reading Engine RPM. Fig A9.8.

Program now explains why changes in 'Starting a New Test' screen are not saved if you don't start a new test.

Made changes when starting a new test to better choose file name numbering to provide for better sorting of file names in the future, suggesting xxx001 instead of xxx1.

The default size for the Current Readings screen is now larger, assuming newer computers have higher resolution screens.

The website has lots of tutorial movies on program and hardware operation, and troubleshooting. Visit it and look for Support, then Movie Demo Files. Movies are also available on performancetrends on youtube. Fig A9.12.

## **New Calculations and Outputs**

The program has eliminated all references to a Preference for adding or subtracting fuel flow channels for total fuel flow. The program now allows you to specify fuel flow channels as either To the Engine or Return from Engine. This replaces the

previous Preference of 'Fuel for BSFC' and is better because you can change this setting from test to test. With a Preference setting, all tests had to have the same setting. Fig A9.2.

Now the program displays the proper Label for Fuel Flow and Air Flow graphs which use a frequency channel.

Fixed a minor bug where the program would not do fuel flow calculations correctly if the fuel Multiplier was exactly 1.000.

The Trace Recorder on the Current Readings screen now has an option to display an average value. This lets you more precisely see minor changes in performance as you make modifications, like to spark or fuel through an engine controller. Pro and Dyno Enterprise Editions only. Fig A9.8.

There is a new option for producing comparison reports between 2 runs. You can show the difference as a *difference*, or as an *improvement*. If you select improvement, the Improvement column shows how much the current test is better than other tests included in the report. Difference shows the opposite, ie a 10 ft lb improvement will be shown as a -10 ft lb difference. Fig A9.9.

Made provision for using "Other RPM" for measuring engine crankshaft position when measuring Spark Advance, when using dyno RPM which is not measuring engine RPM, like on a Chassis Dyno, or any dyno which is not a direct drive connected to the engine. Dyno Enterprise Edition only.

The program has a new Preference for using US time format (mm/dd/yyyy) or European time format (dd/mm/yyyy) for dates.

Program now will display maximum chassis dyno MPH or KPH at end of the run, and the test run time for all dyno runs. Test Time and Chassis Dyno Max MPH or KPH now appears in Test Summaries for both printed reports and graphs. Fig A9.10.

### **File Handling**

Files and folders you delete now are actually sent to the Recycle Bin so they can be recovered later if you want. The program now displays a proper message when aborting the deleting of a file if you cancel out of sending to the Recycle Bin. Fig A9.11.

Field to display Folders (customers) when opening a new test has now been enlarged so you can completely view long folder names. Fig A9.11.

If you make a copy of a folder and the folder already exists, the program asks if you want files from folder being copied from to be *added* to the existing folder. Fig A9.11.

Program is now better at ensuring the config file is not corrupt when it is being written. This should avoid problems where you could open the program and it does not remember your Reg Name or Reg Code or any other settings.

Fixed some bugs in the "Filter" feature for finding and opening an old test file to work more reliably.

Now when you open a file which has a Graph Name specified in the History Log, that Graph Name stays with the file. Previously it was restored to the default as being the File Name.

Program has a new Preference of "Use Alternate Location for Data Files" to allow you to more easily share data files on a network.

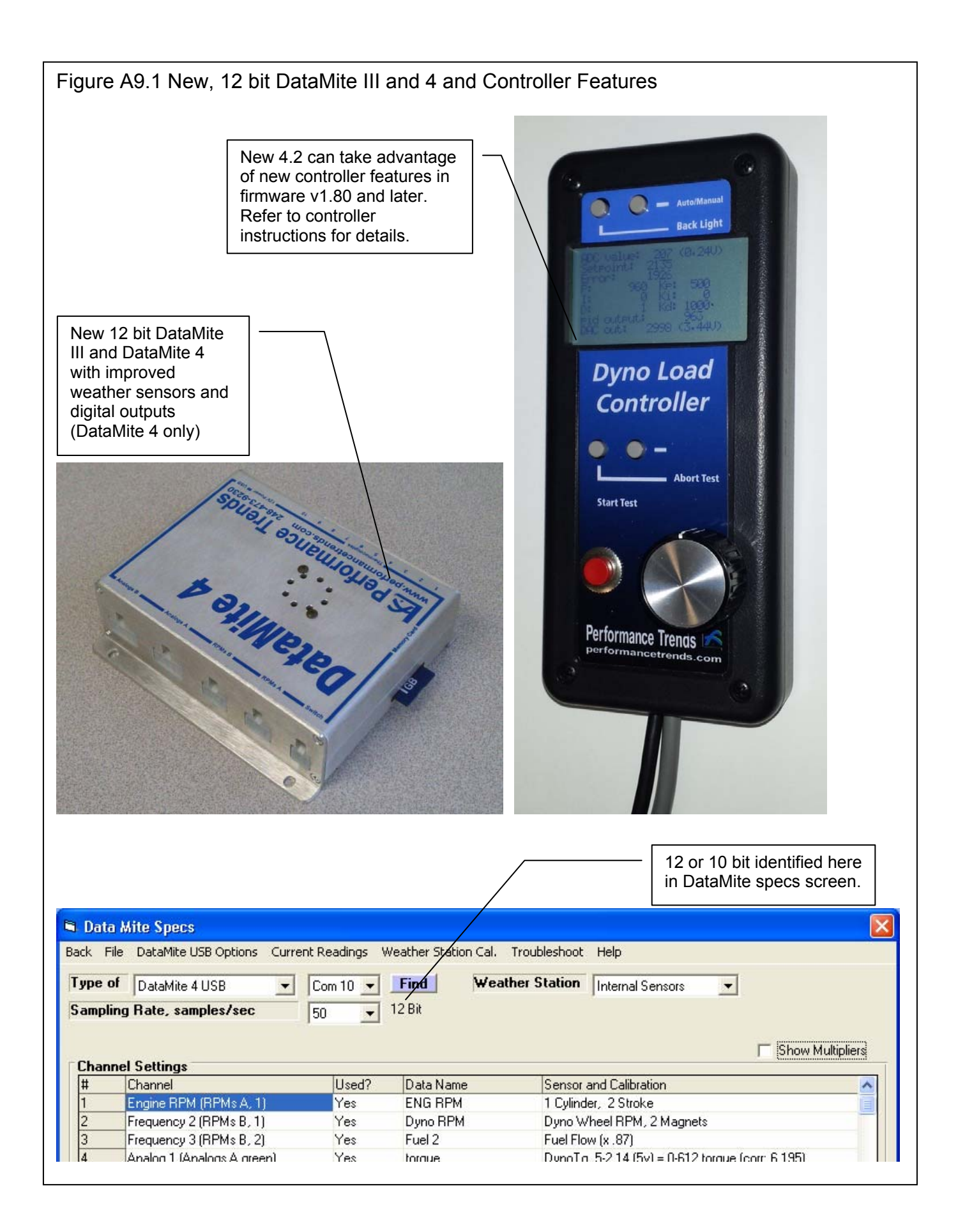

| gure A9.2 Better Explanation of RPM C                                                                                                    | Calibrations and Nev                                                                                 | w Fuel Options                                                                                                    | 3                                                                                                    |
|----------------------------------------------------------------------------------------------------|----------------------------------------------------------------------------------------------------|----------------------------------------------------------------------------------------------------|----------------------------------------------------------------------------------------------------|
| taMite Enterprise v4.2 Performance Trends [Dat                                                                                            | aMite 4 Absorber w Fuel.                                                                             | CFG 1                                                                                                    |                                                                                                    |
| 🛱 Data Mite Specs                                                                                                    |                                                                                                    | 🖻 Engine RPM Spe                                                                                                    | ecs 🛛 🔀                                                                                                    |
| Back File DataMite USB Options Current Readings Weathe                                                                                    | r Station Cal. Troubleshoot F                                                                        | Calib 1 Cylinder                                                                                                    | 2 Stroke                                                                                                    |
| Type of DataMite 4 USB                                                                                                    | Weather Station                                                                                      | RPM sensor sees 1. pu                                                                                                    | ilse every rev                                                                                                    |
| Sampling Rate, samples/sec                                                                                                    |                                                                                                    | Engine Specs                                                                                                    |                                                                                                    |
|                                                                                                    |                                                                                                    | # Cylinders                                                                                                    | 1                                                                                                    |
| Channe         Explanation of number of pulses           # Ct         per revolution the program                                          | Sensor and Calibration                                                                               | Engine Type                                                                                                    | 2 Stroke                                                                                                    |
| expects for your choice.                                                                                                    | 1 Cylinder, 2 Stroke                                                                                 | Use Ign. Pulses                                                                                                    | All pulses 🔹                                                                                                    |
| 3 Frequency 3 (RPMs B, 2) Yes Fuel 2                                                                                                    | Fuel Flow (x .87)                                                                                    |                                                                                                    | 1                                                                                                    |
| 4 Analog 1 (Analogs A green) Yes torque                                                                                                   | DynoTq .5-2.14 (5v) = 0-612 to                                                                       | Notes:<br>Rick the the ulinders in                                                                                                    | n the engine and 2 or 4                                                                                                    |
| 5 Analog 2 (Analogs A white) Yes A/F 1                                                                                                    | DT3-AF1 A/F Sensor-Gasoline                                                                          | stroke operation. For                                                                                                    | special ignition systems like                                                                                                    |
| Analog 3 (RPMs A ) an 3                                                                                                    | DT2AEGA/E Gauge-Gas                                                                                  | "distributor less" or sn                                                                                                    | nall "4 cycle" engines, you                                                                                                    |
| 8 Analog 5 (Analog 8 red) Yes Vac/BDDST                                                                                                   | Cstm 1 289-4 5 (5v) = 0-60 Vac                                                                       | RPM readings. For e                                                                                                    | xample, a 'Briggs' motor fires                                                                                                    |
| 9 Analog 6 (Analogs 8 vellow) Yes OIL PSI                                                                                                 | 100 PSI MSI600 Sensor                                                                                | every revolution like a                                                                                                    | a 2 stroke, so call a Briggs a                                                                                                    |
| 10 Analog 7 (Analogs B blue) Yes FUEL PSI                                                                                                 | 100 PSI MSI600 Sensor                                                                                | 1 Cyl, 2 Stroke'.                                                                                                    |                                                                                                    |
| 11 Analog 8 (Analogs B green) Eng.Water                                                                                                   | Cstm .5-4.5 (5v) = 61-210 Eng.                                                                       | Program assumes you                                                                                                    | attached sensor to the                                                                                                    |
| 12 Analog 9 (Analogs B white) Tower Temp                                                                                                  | Cstm .5-4.5 (5v) = 61-210 Tow                                                                        | COIL wire and see all                                                                                                    | engine firings. If you attach                                                                                                    |
| 13 Analog 10 Yes Board Temp                                                                                                    | Board Temp (.01)                                                                                     | as a '1 culinder' engin                                                                                                    | um) you should specify this<br>ie.                                                                                                    |
| Analog 11 Yes Power Volts                                                                                                    | Box Power Volts                                                                                      |                                                                                                    |                                                                                                    |
| Tip         H           Click on most anything in the Channel Settings grid to         C           More Notes explaining various options. | Help<br>lick on the down arrow button to<br>e you are using, You ch<br>sh specs are enabled or<br>i3 | firing engines, or to ca<br>data on multi cylinder<br>V-8s). For example, f<br>Davidsons, pick 'Eve<br>If you need 'Dyno RF<br>must set the 'Type' in | reate smoother Engine RPM<br>engines at higher RPM (like<br>or uneven-firing Harley<br>ry 2nd pulse'.<br>'M' on this channel, you<br>Dyno Specs to 'Engine, no |
|                                                                                                    |                                                                                                    | clutch'.                                                                                                    |                                                                                                    |
|                                                                                                    |                                                                                                    | -                                                                                                    | L L                                                                                                    |
|                                                                                                    |                                                                                                    | Keep Calib.                                                                                                    | Help Cancel Print                                                                                                    |
| 350                                                                                                    |                                                                                                    |                                                                                                    |                                                                                                    |
| Other RPM Specs                                                                                                    |                                                                                                    | - <b>-</b>                                                                                                    |                                                                                                    |
| alib [Fuel Flow (x.870)                                                                                                    | VVhen entering                                                                                       | a Fuel Flow sens                                                                                                    | sor calibration,                                                                                                    |
| RPM Sensor Specs                                                                                                    | engine, or Fue                                                                                       | Return. If you h                                                                                                    | ave 2 fuel flow                                                                                                    |
| Sensor Fuel Flow                                                                                                    | sensors both n                                                                                       | narked Fuel to Er                                                                                                    | gine, these fuel                                                                                                    |
|                                                                                                    | flows will be ac                                                                                     | Ided together for                                                                                                    | BSFC and "Total                                                                                                    |
| Flow Fuel To Engine /                                                                                                    | Fuel" calculation                                                                                    | ons. If you have 2                                                                                                    | 2 fuel flow                                                                                                    |
| Multiplier Fuel To Engine                                                                                                    | sensors, one n                                                                                       | narked Fuel to Er                                                                                                    | igine on one Fuel                                                                                                    |
| Fuel Return                                                                                                    | Return, the Fu                                                                                       | el Return is subtr                                                                                                    | acted from Fuel                                                                                                    |
| Data Name Fuel 2                                                                                                    | To Engine for I                                                                                      | BSFC and "Total                                                                                                    | Fuel"                                                                                                    |
|                                                                                                    | calculations.                                                                                        |                                                                                                    |                                                                                                    |
| Analog Sensor Spece                                                                                                    |                                                                                                    |                                                                                                    |                                                                                                    |
|                                                                                                    |                                                                                                    |                                                                                                    |                                                                                                    |
| 1st Value, Engineering Units                                                                                                    |                                                                                                    |                                                                                                    |                                                                                                    |
| 1st Value, freq (hz) Read                                                                                                    |                                                                                                    |                                                                                                    |                                                                                                    |
| 2nd Value, Engineering Units                                                                                                    |                                                                                                    |                                                                                                    |                                                                                                    |
| 2nd Value, freq (hz) Read                                                                                                    |                                                                                                    |                                                                                                    |                                                                                                    |
| TC Corr. (add this to Bead                                                                                                    |                                                                                                    |                                                                                                    |                                                                                                    |
| in a surface the contract                                                                                                    |                                                                                                    |                                                                                                    |                                                                                                    |

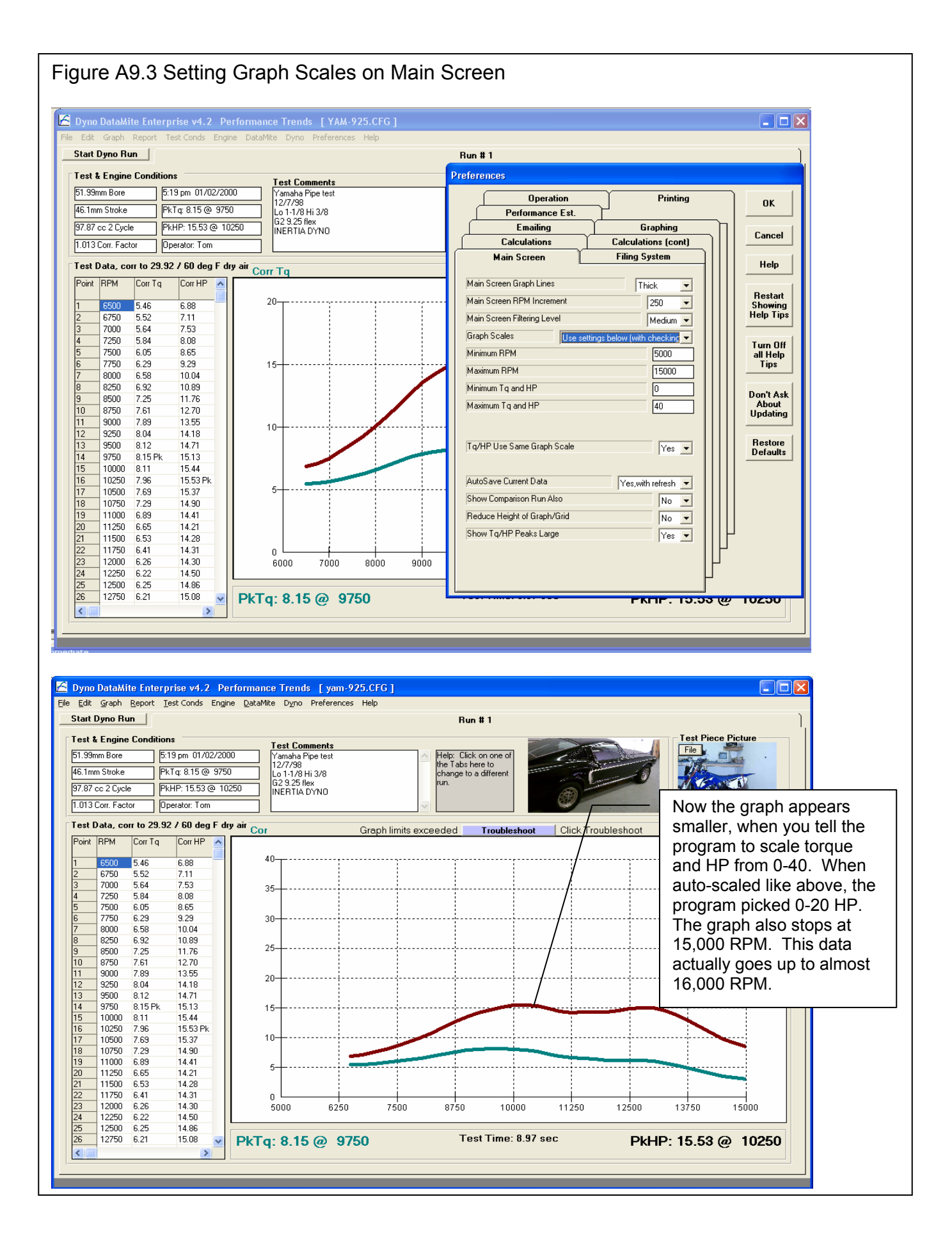

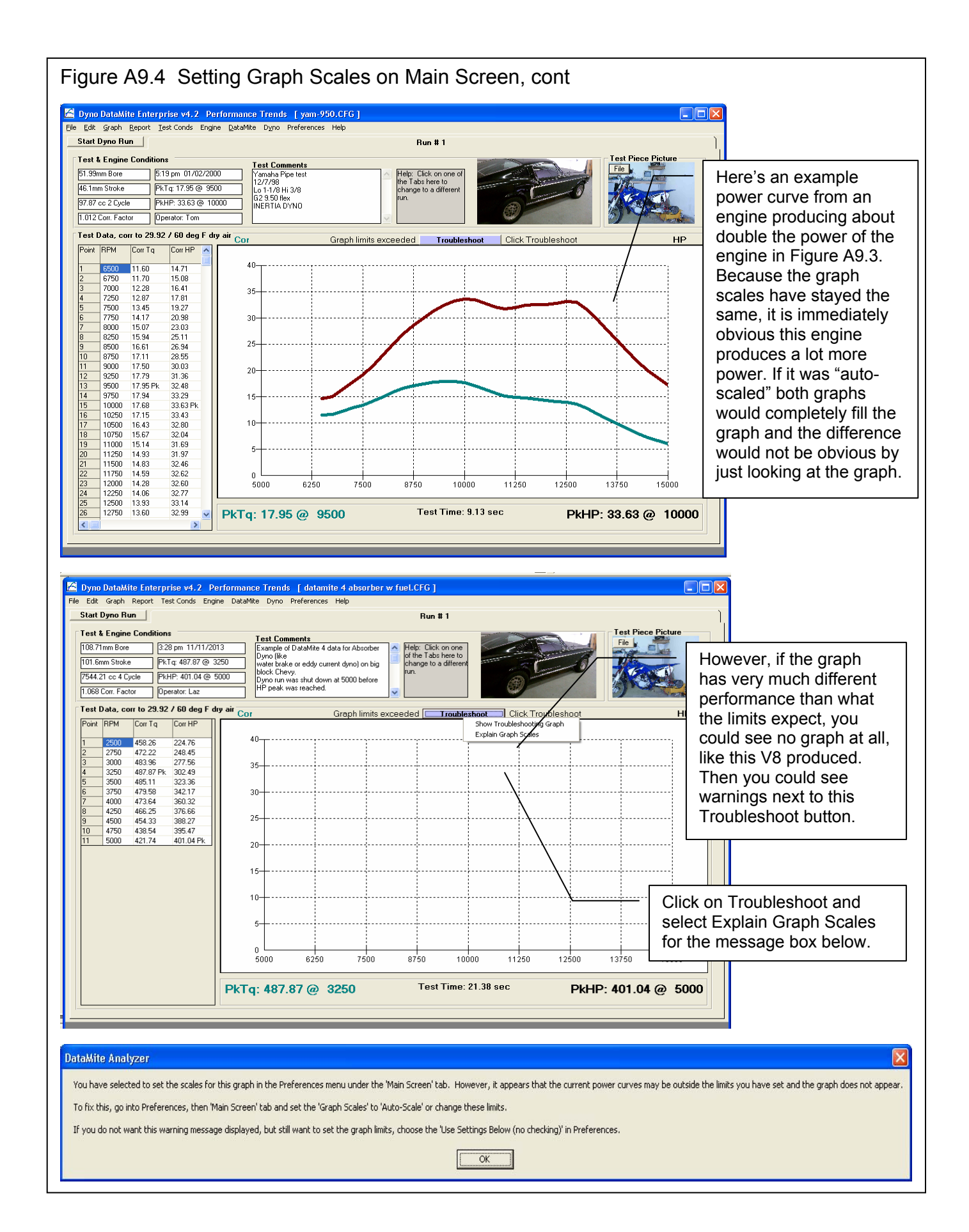

| File                                                                                                    | nite specs                                                                                                    |                                                          |                                                                                                    |                                                                                                    |                                                                                                    |                                                                                                    |                                                                                                    |                                                                                                    |                                                               |                            |               |
|----------------------------------------------------------------------------------------------------|----------------------------------------------------------------------------------------------------|----------------------------------------------------------|----------------------------------------------------------------------------------------------------|----------------------------------------------------------------------------------------------------|----------------------------------------------------------------------------------------------------|----------------------------------------------------------------------------------------------------|----------------------------------------------------------------------------------------------------|----------------------------------------------------------------------------------------------------|---------------------------------------------------------------|----------------------------|---------------|
|                                                                                                    | DataMite USB Options                                                                                                    | Current                                                  | : Readings                                                                                                    | Weather :                                                                                                    | Station Cal. Tro                                                                                                    | ubleshoot                                                                                                    | Help                                                                                                    |                                                                                                    |                                                               |                            |               |
| ne of                                                                                                    |                                                                                                    |                                                          | C 10                                                                                                    | Find                                                                                                    | Weather                                                                                                    | Station                                                                                                    | Linkson                                                                                                    | C                                                                                                    |                                                               |                            |               |
|                                                                                                    | Datamite 4 USB                                                                                                    | Ľ ļ                                                      |                                                                                                    | Tinu                                                                                                    | - Heddiel                                                                                                    | Stution                                                                                                    | Jinternal                                                                                                    | Sensors                                                                                                    | _                                                             |                            |               |
| npling                                                                                                    | g Rate, samples/sec                                                                                                    |                                                          | 50 💌                                                                                                    | 12 Bit                                                                                                    |                                                                                                    |                                                                                                    |                                                                                                    |                                                                                                    |                                                               |                            |               |
|                                                                                                    |                                                                                                    |                                                          |                                                                                                    |                                                                                                    |                                                                                                    |                                                                                                    |                                                                                                    |                                                                                                    |                                                               |                            | 1.1.10.10     |
| anne                                                                                                    | l Settings                                                                                                    |                                                          |                                                                                                    |                                                                                                    |                                                                                                    |                                                                                                    |                                                                                                    |                                                                                                    |                                                               | Sho                        | w Multipliers |
| Ch                                                                                                    | annel                                                                                                    | Usec                                                     | 1? Data N                                                                                                    | ame                                                                                                    | Sensor and Calib                                                                                                    | ration                                                                                                    |                                                                                                    |                                                                                                    |                                                               | Graph Mu                   | Itiplier      |
| En                                                                                                    | gine RPM (RPMs A, 1)                                                                                                    | Yes                                                      | ENG RI                                                                                                    | PM                                                                                                    | 1 Cylinder, 2 Stro                                                                                                    | ke                                                                                                    |                                                                                                    |                                                                                                    |                                                               | [                          |               |
| Fre                                                                                                    | equency 2 (RPMs B, 1)                                                                                                    | Yes                                                      | Dyno R                                                                                                    | PM                                                                                                    | Dyno Wheel RPM                                                                                                    | 4,2 Magne                                                                                                    | ets                                                                                                    |                                                                                                    | /                                                             |                            |               |
| Fre                                                                                                    | equency 3 (RPMs B, 2)                                                                                                    | Yes                                                      | Fuel 2                                                                                                    |                                                                                                    | Fuel Flow (x .87)                                                                                                    |                                                                                                    |                                                                                                    |                                                                                                    | /                                                             |                            |               |
| An                                                                                                    | alog 1 (Analogs A green)                                                                                                    | Yes                                                      | torque                                                                                                    |                                                                                                    | DynoTq .5-2.14 (                                                                                                    | 5v) = 0-612                                                                                                    | 2 torque (                                                                                                    | corr: 6.195)                                                                                                    |                                                               |                            |               |
| An                                                                                                    | alog 2 (Analogs A white)                                                                                                    | Yes                                                      | A/F 1                                                                                                    |                                                                                                    | DT3-AF1 A/F Se                                                                                                    | nsor-Gasoli                                                                                                    | ine                                                                                                    |                                                                                                    | /                                                             |                            |               |
| An                                                                                                    | alog 3 (RPMs A)                                                                                                    |                                                          | an 3                                                                                                    |                                                                                                    | Std 0-5 Volts                                                                                                    |                                                                                                    |                                                                                                    |                                                                                                    | /                                                             |                            |               |
| An                                                                                                    | alog 4 (RPMs_B_)                                                                                                    | Yes                                                      | A/F 2                                                                                                    |                                                                                                    | DT2-AFG A/F Ga                                                                                                    | auge-Gas                                                                                                    |                                                                                                    |                                                                                                    | /                                                             |                            |               |
| An                                                                                                    | ialog 5 (Analogs B red)                                                                                                    | Yes                                                      | Vac/BC                                                                                                    | DOST                                                                                                    | Cstm 1.289-4.5 (5                                                                                                    | 5v) = 0-60 \                                                                                                    | /ac/BOO                                                                                                    | ST PSI                                                                                                    | /                                                             | 60                         |               |
| An                                                                                                    | alog 6 (Analogs B yellow)                                                                                                    | Yes                                                      | OIL PSI                                                                                                    |                                                                                                    | Cstm 0-4 (5v) = 4                                                                                                    | 0-53 OIL P                                                                                                    | SI                                                                                                    |                                                                                                    | /                                                             |                            |               |
| An                                                                                                    | alog 7 (Analogs B blue)                                                                                                    | Yes                                                      | FUEL P                                                                                                    | SL                                                                                                    | Cstm 0-5 (5v) = 1                                                                                                    | 1-14 FUEL                                                                                                    | PSI                                                                                                    | /                                                                                                    |                                                               |                            |               |
| An                                                                                                    | ialog 8 (Analogs B green)                                                                                                    | Yes                                                      | Eng.Wa                                                                                                    | ater                                                                                                    | Cstm .5-4.5 (5v) =                                                                                                    | = 175-210 E                                                                                                    | Eng.Wate                                                                                                    | rTemp /                                                                                                    |                                                               |                            |               |
| An                                                                                                    | alog 9 (Analogs B white)                                                                                                    | Yes                                                      | Tower 1                                                                                                    | Temp                                                                                                    | Cstm .5-4.5 (5v) =                                                                                                    | 185-2101                                                                                                    | lower Te                                                                                                    | mp /                                                                                                    |                                                               |                            |               |
| An                                                                                                    | alog 10                                                                                                    | Yes                                                      | Board T                                                                                                    | emp                                                                                                    | Board Temp (.01)                                                                                                    |                                                                                                    |                                                                                                    | /                                                                                                    |                                                               |                            |               |
| An                                                                                                    | ialog 11                                                                                                    | Yes                                                      | Power \                                                                                                    | /olts                                                                                                    | Box Power Volts                                                                                                    |                                                                                                    |                                                                                                    | /                                                                                                    |                                                               |                            | 2.63          |
| p<br>ck on r<br>ange it<br>. For '<br>I be pro<br>rrent so                                                                                           | most anything in the Ch<br>t. For 'Used?', you will togg<br>'Data Name' and 'Sensor a<br>esented with new screens<br>ettings.                                                                                                    | Graph<br>gle betw<br>nd Calib<br>to chan                 | n Multiplie<br>een Yes and<br>ration', you<br>ge the                                                                                                    | er colun<br>of I<br>affe<br>me                                                                                                    | nn is shown.<br>DataMite you are<br>ect which specs a<br>nu. p 53                                                                                                    | button<br>using. You<br>re enabled                                                                                                    | to select<br>u choice ł<br>l or disabl                                                                                                    | the type<br>here will<br>ed in this                                                                                                    |                                                               |                            |               |
| ck on r<br>ange it<br>. For '<br>I be pro<br>rrent so<br>ata M                                                                                       | most anything in the Ch<br>t. For 'Used?', you will togo<br>'Data Name' and 'Sensor a<br>esented with new screens<br>ettings.<br>Aite Specs                                                                                                    | Graph<br>gle betw<br>nd Calib<br>to chan                 | n Multiplie<br>een Yes and<br>oration', you<br>ge the                                                                                                    | er colun<br>of I<br>affe<br>me                                                                                                    | nn is shown.<br>DataMite you are<br>ect which specs a<br>nu. p 53                                                                                                    | button<br>using. You<br>re enabled                                                                                                    | to select<br>u choice H<br>I or disabl                                                                                                    | the type<br>tere will<br>ed in this                                                                                                    |                                                               |                            |               |
| o<br>ck on r<br>ange it<br>. For '<br>I be pro<br>rrent so<br>rrent so<br>Tile                                                                       | most anything in the Ch<br>t. For 'Used?', you will togo<br>'Data Name' and 'Sensor a<br>esented with new screens<br>ettings.<br><mark>Aite Specs</mark><br>DataMite USB Options                                                                                                    | Graph<br>gle betw<br>ind Calib<br>to chan                | n Multiplie<br>een Yes and<br>ration', you<br>ge the<br>: Readings                                                                                                    | of I<br>of I<br>affit<br>me                                                                                                    | nn is shown.<br>DataMite you are<br>ect which specs a<br>nu. p 53<br>Station Cal. Tro                                                                                                    | button<br>using. You<br>re enabled<br>ubleshoot                                                                                                    | to select<br>u choice h<br>l or disabl<br>Help                                                                                                    | the type<br>ere will<br>ed in this                                                                                                    |                                                               |                            |               |
| p<br>ck on r<br>ange it<br>. For<br>I be pro<br>rrent so<br>rrent so<br>File<br><b>be of</b>                                                         | most anything in the Ch<br>t. For 'Used?', you will togy<br>Data Name' and 'Sensor a<br>esented with new screens<br>ettings.<br>Aite Specs<br>DataMite USB Options<br>DataMite 4 USB                                                                                                    | Graph<br>gle betw<br>ind Calib<br>to chan                | n Multiplie<br>een Yes and<br>ration', you<br>ge the<br>: Readings                                                                                                    | er colun<br>of I<br>affe<br>me<br>Weather 1                                                                                                    | nn is shown.<br>DataMite you are<br>ect which specs a<br>nu. p 53<br>Station Cal. Tro                                                                                                    | button<br>using. You<br>re enabled<br>ubleshoot<br>Station                                                                                                    | to select<br>a choice h<br>l or disabl<br>Help                                                                                                    | the type<br>here will<br>ed in this                                                                                                    | •                                                             |                            |               |
| p<br>ck on r<br>ange it<br>. For '<br>I be pro<br>rrent so<br>rrent so<br>File<br><b>e of</b>                                                        | most anything in the Ch<br>t. For 'Used?', you will togy<br>Data Name' and 'Sensor a<br>esented with new screens<br>ettings.<br>Aite Specs<br>DataMite USB Options<br>DataMite 4 USB                                                                                                    | Graph<br>gle betw<br>ind Calib<br>to chan<br>Current     | n Multiplie<br>een Yes and<br>ration', you<br>ge the<br>Readings                                                                                                    | Weather :                                                                                                    | DataMite you are<br>ect which specs a<br>nu. p 53<br>Station Cal. Tro                                                                                                    | ubleshoot                                                                                                    | to select<br>a choice ł<br>l or disabl<br>Help                                                                                                    | the type<br>here will<br>ed in this<br>Sensors                                                                                                    | •                                                             |                            |               |
| p<br>ck on r<br>ange it<br>. For '<br>I be pro<br>rrent so<br><b>ata M</b><br>File<br><b>be of</b><br><b>npling</b>                                  | most anything in the Ch<br>t. For 'Used?', you will togo<br>'Data Name' and 'Sensor a<br>esented with new screens<br>ettings.<br><b>Aite Specs</b><br>DataMite USB Options<br>DataMite 4 USB<br><b>Rate, samples/sec</b>                                                                                                    | Graph<br>gle betw<br>rnd Calib<br>to chan<br>Current     | n Multiplie<br>een Yes and<br>oration', you<br>ge the<br>: Readings<br>Com 10 💌                                                                                         | Weather :<br>Find<br>12 Bit                                                                                                    | nn is shown.<br>DataMite you are<br>ect which specs a<br>nu. p 53<br>Station Cal. Tro                                                                                                    | ubleshoot                                                                                                    | to select<br>u choice ł<br>l or disabl<br>Help                                                                                                    | the type<br>lere will<br>ed in this<br>Sensors                                                                                                    | •                                                             |                            |               |
| o<br>ck on r<br>ange it<br>. For '<br>I be pro<br>rrent so<br>ata M<br>File<br>File                                                                  | most anything in the Ch<br>t. For 'Used?', you will togo<br>'Data Name' and 'Sensor a<br>esented with new screens<br>ettings.<br>Aite Specs<br>DataMite USB Options<br>DataMite 4 USB<br>J Rate, samples/sec                                                                                                    | Graph<br>gle betw<br>rnd Calib<br>to chan                | n Multiplie<br>een Yes and<br>ration', you<br>ge the<br>: Readings<br>Com 10 💌<br>50 💌                                                                                  | Weather 12 Bit                                                                                                    | nn is shown.<br>DataMite you are<br>act which specs a<br>nu. p 53<br>Station Cal. Tro                                                                                                    | ubleshoot                                                                                                    | to select<br>a choice H<br>l or disabl<br>Help                                                                                                    | the type<br>lere will<br>ed in this                                                                                                    | •                                                             |                            | w.Multipliers |
| o<br>ck on n<br>ange it<br>i. For '<br>be pro-<br>rrent so<br>rrent so<br><b>ata</b> <i>M</i><br>File<br><b>e of</b><br><b>npling</b><br><b>anne</b> | most anything in the Ch<br>t. For 'Used?', you will togo<br>'Data Name' and 'Sensor a<br>esented with new screens<br>ettings.<br>Aite Specs<br>DataMite USB Options<br>DataMite 4 USB<br>DataMite 4 USB<br>B Rate, samples/sec                                                                                                    | Graph<br>gle betw<br>nd Calib<br>to chan                 | n Multiplie<br>een Yes and<br>oration', you<br>ge the<br>: Readings                                                                                                    | Weather 1<br>Trind                                                                                                    | nn is shown.<br>DataMite you are<br>ect which specs a<br>nu. p 53<br>Station Cal. Tro                                                                                                    | ubleshoot                                                                                                    | to select<br>a choice H<br>l or disabl<br>Help                                                                                                    | the type<br>here will<br>ed in this                                                                                                    | •                                                             | r Sho                      | w Multipliers |
| ck on n<br>ange it<br>I be pro-<br>rrent so<br><b>ata M</b><br>File<br><b>e of</b><br>npling                                                         | most anything in the Ch<br>t. For 'Used?', you will togo<br>'Data Name' and 'Sensor a<br>esented with new screens<br>ettings.<br>Aite Specs<br>DataMite USB Options<br>DataMite 4 USB<br>DataMite 4 USB<br>DataMite 5 Sec<br>Sec<br>DataMite 4 USB<br>DataMite 4 USB<br>DataMite 4 USB<br>DataMite 4 USB<br>DataMite 4 USB<br>DataMite 4 USB<br>DataMite 4 USB<br>DataMite 4 USB                                                                                                    | Graph<br>gle betw<br>nd Calib<br>to chan                 | n Multiplie<br>een Yes and<br>ration', you<br>ge the<br>: Readings<br>Com 10 💌<br>50 💌                                                                                  | Weather 1<br>Find<br>12 Bit                                                                                                    | nn is shown.<br>DataMite you are<br>ect which specs a<br>nu. p 53<br>Station Cal. Tro<br>Weather<br>Name                                                                                                    | button<br>using. You<br>are enabled<br>ubleshoot<br>Station                                                                                                    | to select<br>a choice H<br>l or disabl<br>Help<br>Internal                                                                                                    | the type<br>here will<br>ed in this<br>Sensors                                                                                                    | •                                                             | r Sho                      | w Multipliers |
| o<br>ck on n<br>. For '<br>I be pro-<br>rrent so<br>ata M<br>File<br>e of<br>npling                                                                  | most anything in the Ch<br>t. For 'Used?', you will togg<br>Data Name' and 'Sensor a<br>esented with new screens<br>ettings.<br><b>Aite Specs</b><br>DataMite USB Options<br>DataMite 4 USB<br><b>DataMite 4 USB</b><br><b>DataMite 4 USB</b><br><b>DataMite 5 Performed</b><br><b>DataMite 4 USB</b><br><b>DataMite 4 USB</b><br><b>DataMite 4 USB</b><br><b>DataMite 5 Performed</b><br><b>DataMite 5 Performed</b><br><b>DataMite 6 Performed</b><br><b>DataMite 7 Performed</b><br><b>DataMite 7 Pe</b> | Graph<br>gle betw<br>nd Calib<br>to chan                 | n Multiplie<br>een Yes and<br>ration', you<br>ge the<br>: Readings<br>Com 10 💽<br>50 💽                                                                                  | Weather :<br>Find<br>12 Bit<br>Data<br>ENG                                                                                                    | nn is shown.<br>DataMite you are<br>ect which specs a<br>nu. p 53<br>Station Cal. Tro<br>Weather<br>Name<br>RPM                                                                                                    | button<br>using. You<br>are enabled<br>ubleshoot<br>Station                                                                                                    | to select<br>a choice H<br>l or disabl<br>Help<br>Internal<br>and Calib<br>er, 2 Stro                                                                                                    | the type<br>here will<br>ed in this<br>Sensors                                                                                                    | •                                                             | r Sho                      | w Multipliers |
| ata M<br>File                                                                                                    | most anything in the Ch<br>t. For 'Used?', you will togg<br>Data Name' and 'Sensor a<br>esented with new screens<br>ettings.<br>Aite Specs<br>DataMite USB Options<br>DataMite 4 USB<br>DataMite 4 USB<br>Bate, samples/sec<br>I Settings<br>Channel<br>Engine RPM (RPMs B, 1)<br>Frequency 2 (RPMs B, 1)                                                                                                    | Graph<br>gle betw<br>nd Calib<br>to chan,<br>Current     | n Multiplie<br>een Yes and<br>ration', you<br>ge the<br>Readings<br>Com 10 💌<br>50 💌<br>Used?<br>Yes<br>Yes                                                             | Weather :<br>Find<br>12 Bit<br>Data<br>ENG<br>Dyno                                                                                                    | In is shown.<br>DataMite you are<br>ect which specs a<br>nu. p 53<br>Station Cal. Tro<br>Weather<br>Name<br>RPM<br>RPM                                                                                                    | ubleshoot<br>Station                                                                                                    | to select<br>a choice h<br>l or disabl<br>Help<br>Internal<br>and Calib<br>er, 2 Stro<br>/heel RPh                                                                                                    | the type<br>lere will<br>ed in this<br>Sensors<br>Sensors<br>ration<br>ike<br>1, 2 Magne                                                                                                    | ▼<br>ts /                                                     | r Sho                      | w Multipliers |
| ata M<br>File                                                                                                    | most anything in the Ch<br>t. For 'Used?', you will togg<br>Data Name' and 'Sensor a<br>esented with new screens<br>ettings.<br>Aite Specs<br>DataMite USB Options<br>DataMite 4 USB<br>I DataMite 4 USB<br>I Bate, samples/sec<br>I Settings<br>Channel<br>Engine RPM (RPMs A, 1)<br>Frequency 2 (RPMs B, 1)<br>Frequency 3 (RPMs B, 2)<br>And A (RPMs B, 2)<br>And A (RPMs B                                                                                                    | Graph<br>gle betw<br>nd Calib<br>to chan                 | n Multiplie<br>een Yes and<br>ration', you<br>ge the<br>Readings<br>Com 10<br>S0<br>Used?<br>Yes<br>Yes<br>Yes<br>Yes                                                   | Weather :<br>Find<br>12 Bit<br>Data<br>ENG<br>Dyno<br>Fuel 2                                                                                             | In is shown.<br>DataMite you are<br>ect which specs a<br>nu. p 53<br>Station Cal. Tro<br>Weather<br>Name<br>RPM<br>RPM<br>2                                                                                                    | ubleshoot<br>Station                                                                                                    | Help<br>Internal<br>and Calib<br>Internal<br>Internal<br>Internal<br>Internal                                                                                                    | Sensors                                                                                                    | ▼<br>ts                                                       | ☐ Sho                      | w Multipliers |
| ata M<br>File                                                                                                    | most anything in the Ch<br>t. For 'Used?', you will togg<br>Data Name' and 'Sensor a<br>esented with new screens<br>ettings.<br>Aite Specs<br>DataMite USB Options<br>DataMite 4 USB<br>DataMite 4 USB<br>I Bate, samples/sec<br>I Settings<br>Channel<br>Engine RPM (RPMs A, 1)<br>Frequency 2 (RPMs B, 1)<br>Frequency 2 (RPMs B, 2)<br>Analog 1 (Analogs A green                                                                                                    | Graph<br>gle betw<br>nd Calib<br>to chan<br>Current      | n Multiplie<br>een Yes and<br>ration', you<br>ge the<br>Readings<br>Com 10<br>So<br>Used?<br>Yes<br>Yes<br>Yes<br>Yes<br>Yes<br>Yes                                     | Weather :<br>Find<br>12 Bit<br>Data<br>ENG<br>Dyno<br>Fuel 2<br>torque                                                                                   | In is shown.<br>DataMite you are<br>ect which specs a<br>nu. p 53<br>Station Cal. Tro<br>Weather<br>Name<br>RPM<br>RPM<br>2<br>e                                                                                                    | ubleshoot<br>Station                                                                                                    | Help<br>Help<br>Internal<br>and Calib<br>er, 2 Stro<br>(heel RPN<br>w (x.87)<br>1.5-2.14 (                                                                                                    | the type<br>lere will<br>ed in this<br>Sensors<br>Sensors<br>Ation<br>ke<br>4, 2 Magne<br>5v) = 0-612                                                                                                    | Ts<br>torque (r                                               | □ Sho<br>/<br>             | w Multipliers |
| ata M<br>File                                                                                                    | most anything in the Ch<br>t. For 'Used?', you will togg<br>Data Name' and 'Sensor a<br>esented with new screens<br>ettings.<br>Aite Specs<br>DataMite USB Options<br>DataMite 4 USB<br>DataMite 4 USB<br>I Bate, samples/sec<br>I Settings<br>Channel<br>Engine RPM (RPMs A, 1)<br>Frequency 2 (RPMs B, 1)<br>Frequency 3 (RPMs B, 2)<br>Analog 1 (Analogs A gweite<br>Analog 2 (Analogs A white<br>Analog 2 (RPMs A, 1)                                                                                                    | Graph<br>gle betw<br>nd Calib<br>to chan<br>Current      | Com 10 ves<br>Seedings<br>Com 10 ves<br>So ves<br>Yes<br>Yes<br>Yes<br>Yes<br>Yes<br>Yes<br>Yes                                                                         | Weather :<br>Find<br>12 Bit<br>Data<br>ENG<br>Dyno<br>Fuel 2<br>torque<br>A/F 1<br>20 C                                                                  | In is shown.<br>DataMite you are eact which specs a nu. p 53<br>Station Cal. Tro<br>Weather<br>Name<br>RPM<br>RPM<br>2<br>e                                                                                                    | ubleshoot<br>Station<br>Station<br>Station<br>Dyno W<br>Fuel Flo<br>DynoTAF<br>Std 0.5                                                                                                    | Help<br>Help<br>Internal<br>and Calib<br>er, 2 Stro<br>/heel RPN<br>w (x.87)<br>1.5-2.14 (<br>1 A/F Se<br>Volts                                                                                                    | the type<br>lere will<br>ed in this<br>Sensors<br>Sensors<br>ke<br>4, 2 Magne<br>5v) = 0-612<br>Insor-Gasoli                                                                                                    | ts<br>torque (r                                               | □ [Sho<br>/<br>corr: 6.195 | w Multipliers |
| ata M<br>File                                                                                                    | most anything in the Ch<br>t. For 'Used?', you will togy<br>Data Name' and 'Sensor a<br>esented with new screens<br>ettings.<br>Aite Specs<br>DataMite USB Options<br>DataMite 4 USB<br>I DataMite 4 USB<br>I DataMite 4 USB<br>I DataMite 4 USB<br>I DataMite 4 USB<br>I DataMite 4 USB<br>I DataMite 4 USB<br>I DataMite 4 USB<br>I DataMite 4 USB<br>I DataMite 4 USB<br>I DataMite 4 USB<br>I DataMite 4 USB<br>I DataMite 8 USB<br>I Settings<br>Channel<br>Engine RFM (RPMs A, 1)<br>Frequency 3 (RPMs B, 2)<br>Analog 1 (Analogs A white<br>Analog 3 (RPMs A )<br>Analog 4 (RPMs B )                                                                                                    | Graph<br>gle betw<br>nd Calib<br>to chan<br>Current      | n Multiplie<br>een Yes and<br>ration', you<br>ge the<br>: Readings<br>Com 10<br>So<br>Used?<br>Yes<br>Yes<br>Yes<br>Yes<br>Yes<br>Yes<br>Yes<br>Yes                     | Weather :<br>Find<br>12 Bit<br>Data<br>ENG<br>Dyno<br>Fuel 2<br>torqu<br>A/F 1<br>A/F 2                                                                  | In is shown.<br>DataMite you are eact which specs a nu. p 53<br>Station Cal. Tro<br>Weather<br>Name<br>RPM<br>RPM<br>2<br>e                                                                                                    | button<br>using. You<br>re enabled<br>ubleshoot<br>Station<br>Station<br>Station<br>Uyno W<br>Fuel Flo<br>Dyno T3-AF<br>Std 0-5<br>DT2-AF                                                                                                    | Help<br>Internal<br>and Calib<br>er, 2 Stro<br>/heel RPH<br>w (x.87)<br>1.5-2.14 (<br>1 A/F Se<br>Volts<br>G A/F G:                                                                                                    | the type<br>here will<br>ed in this<br>Sensors<br>Sensors<br>Alke<br>4, 2 Magne<br>5v) = 0-612<br>nsor-Gasolii                                                                                                    | ts<br>torque (r                                               | Corr: 6.195                | w Multipliers |
| ata M<br>File                                                                                                    | most anything in the Ch<br>t. For 'Used?', you will togy<br>Data Name' and 'Sensor a<br>esented with new screens<br>ettings.<br>Aite Specs<br>DataMite USB Options<br>DataMite 4 USB<br>I Bate, samples/sec<br>I Settings<br>Channel<br>Engine RPM (RPMs A, 1)<br>Frequency 2 (RPMs B, 2)<br>Analog 1 (Analogs A greer<br>Analog 2 (Analogs A white<br>Analog 3 (RPMs B)<br>Analog 5 (Analogs B red)                                                                                                    | Graph<br>gle betw<br>nd Calib<br>to chan<br>Current      | n Multiplie<br>een Yes and<br>ration', you<br>ge the<br>: Readings<br>Com 10<br>So<br>Used?<br>Yes<br>Yes<br>Yes<br>Yes<br>Yes<br>Yes<br>Yes<br>Yes<br>Yes<br>Yes       | Weather :<br>Find<br>12 Bit<br>Data<br>ENG<br>Dyno<br>Fuel 2<br>torque<br>A/F 1<br>an 3<br>A/F 2<br>Vac/I                                                | In is shown.<br>DataMite you are eact which specs a nu. p 53<br>Station Cal. Tro<br>Weather<br>RPM<br>RPM<br>2<br>e                                                                                                    | button<br>using. You<br>re enabled<br>ubleshoot<br>Station<br>Station<br>Dyno W<br>Fuel Flo<br>Dyno Tq<br>DT3-AF<br>Std 0-5<br>DT2-AF<br>Cstm 1.2                                                                                                    | Help<br>Internal<br>and Calib<br>Internal<br>Internal<br>Intern                                                 | the type<br>lere will<br>ed in this<br>Sensors<br>Sensors<br>Al, 2 Magne<br>t, 2 Magne<br>t, 2 Magne<br>t, 2 Magne<br>t, 2 Magne<br>t, 2 Magne                                                                                                    | ts<br>torque (r<br>ac/B00                                     | Corr: 6.195                | w Multipliers |
| ata M<br>File                                                                                                    | most anything in the Ch<br>t. For 'Used?', you will togy<br>Data Name' and 'Sensor a<br>esented with new screens<br>ettings.<br>Aite Specs<br>DataMite USB Options<br>DataMite 4 USB<br>I Bate, samples/sec<br>I Settings<br>Channel<br>Engine RPM (RPMs A, 1)<br>Frequency 2 (RPMs B, 1)<br>Frequency 2 (RPMs B, 2)<br>Analog 1 (Analogs A white<br>Analog 2 (Analogs A white<br>Analog 3 (RPMs B)<br>Analog 5 (Analogs B red)<br>Analog 6 (Analogs B yellow                                                                                                    | Graph<br>gle betw<br>nd Calib<br>to chan<br>Current      | n Multiplie<br>een Yes and<br>ration', you<br>ge the<br>Readings<br>Com 10<br>So<br>Used?<br>Yes<br>Yes<br>Yes<br>Yes<br>Yes<br>Yes<br>Yes<br>Yes<br>Yes<br>Yes         | Weather :<br>Weather :<br>Find<br>12 Bit<br>Data<br>ENG<br>Dyno<br>Fuel 2<br>torque<br>A/F 1<br>an 3<br>A/F 2<br>Vac/I<br>OIL F                          | The second of the second of t | button<br>using. You<br>re enabled<br>ubleshoot<br>Station<br>Station<br>Station<br>Dyno W<br>Fuel Flo<br>Dyno Tq<br>DT3-AF<br>Std 0-5'<br>DT2-AF<br>Cstm 1.3<br>Cstm 0-4                                                                                                    | Help<br>Internal<br>and Calib<br>er, 2 Stro<br>/heel RPN<br>w (x.87)<br>1.5-2.14 (<br>1 A/F Se<br>Volts<br>G A/F Ga<br>289-4.5 (5<br>4 (5v) = 4                                                                                                    | the type<br>lere will<br>ed in this<br>Sensors<br>Sensors<br>ition<br>ike<br>4, 2 Magne<br>5v) = 0-612<br>nsor-Gasoli<br>iuge-Gas<br>iv) = 0-61 V<br>0-53 OIZ PS                                                                                                    | ts<br>torque (r<br>ac/B00                                     | Corr: 6.195                | w Multipliers |
| ata M<br>ange iti<br>S For '<br>I be pro-<br>rrent so<br>File<br>e of<br>npling                                                                      | most anything in the Ch<br>t. For 'Used?', you will togy<br>Data Name' and 'Sensor a<br>esented with new screens<br>ettings.<br>Aite Specs<br>DataMite USB Options<br>DataMite 4 USB<br>I Bate, samples/sec<br>I Settings<br>Channel<br>Engine RPM (RPMs A, 1)<br>Frequency 2 (RPMs B, 2)<br>Analog 1 (Analogs A greer<br>Analog 2 (Analogs A white<br>Analog 3 (RPMs B)<br>Analog 5 (Analogs B vellow<br>Analog 7 (Analogs B blue)                                                                                                    | Graph<br>gle betw<br>nd Calib<br>to chan<br>Current      | n Multiplie<br>een Yes and<br>ration', you<br>ge the<br>: Readings<br>Com 10<br>So<br>To<br>Used?<br>Yes<br>Yes<br>Yes<br>Yes<br>Yes<br>Yes<br>Yes<br>Yes<br>Yes<br>Yes | Weather :<br>Weather :<br>Find<br>12 Bit<br>Data<br>ENG<br>Dyno<br>Fuel 2<br>torque<br>A/F 1<br>an 3<br>A/F 2<br>Vac/I<br>OIL F<br>FUEL                  | The second of the second of t | button<br>using. You<br>re enabled<br>ubleshoot<br>Station<br>Station<br>Station<br>Dyno W<br>Fuel Flo<br>Dyno Tq<br>DT3-AF<br>Std 0-5'<br>DT2-AF<br>Cstm 0-4<br>Cstm 0-4                                                                                                    | Help<br>Internal<br>and Calib<br>Internal<br>Internal<br>Internal<br>Internal<br>Internal<br>Calib<br>Internal<br>Internal                                                  | the type<br>lere will<br>ed in this<br>Sensors<br>Sensors<br>Sensors<br>tation<br>ike<br>4, 2 Magne<br>5v) = 0-612<br>nsor-Gasoli<br>auge-Gas<br>iv) = 0-61 V<br>0-53 OIL PS<br>1-14 FUEL                                                                                                    | ts<br>torque (r<br>ac/B00<br>31<br>PSI                        | Corr: 6.195                | w Multipliers |
| ata M<br>ange iti<br>S For '<br>I be pro-<br>rrent su<br>File<br>e of<br>npling                                                                      | most anything in the Ch<br>t. For 'Used?', you will togy<br>Data Name' and 'Sensor a<br>esented with new screens<br>ettings.<br><b>Aite Specs</b><br>DataMite USB Options<br>DataMite 4 USB<br><b>Rate, samples/sec</b><br><b>I Settings</b><br>Channel<br>Engine RPM (RPMs A, 1)<br>Frequency 2 (RPMs B, 2)<br>Analog 1 (Analogs A greer<br>Analog 2 (Analogs A white<br>Analog 3 (RPMs A)<br>Analog 5 (Analogs B yellow<br>Analog 6 (Analogs B blue)<br>Analog 8 (Analogs B greer                                                                                                    | Graph<br>gle betw<br>nd Calib<br>to chan<br>Current<br>T | n Multiplie<br>een Yes and<br>oration', you<br>ge the<br>com 10<br>50<br>Used?<br>Yes<br>Yes<br>Yes<br>Yes<br>Yes<br>Yes<br>Yes<br>Yes<br>Yes<br>Yes                    | Weather 3<br>Find<br>12 Bit<br>Data<br>ENG<br>Dyno<br>Fuel 2<br>torqui<br>A/F 1<br>an 3<br>A/F 2<br>Vac/I<br>OIL F<br>FUEL<br>Eng.V                      | Control of the role of the role of the ro | button<br>using. You<br>re enabled<br>ubleshoot<br>Station<br>Station<br>Station<br>Dyno W<br>Fuel Flo<br>Dyno Tq<br>DT3-AF<br>Std 0-5'<br>DT2-AF<br>Cstm 0-4<br>Cstm 0-4<br>Cstm 0-4<br>Cstm 0-5                                                                                                    | Help<br>Internal<br>Internal<br>Interna<br>Interna<br>In | the type<br>lere will<br>ed in this<br>Sensors<br>Sensors<br>Sensors<br>4, 2 Magne<br>4, 2 Magne<br>5v) = 0-612<br>nsor-Gasoli<br>auge-Gas<br>iv) = 0-61 V<br>0-53 OIL PS<br>1-14 FUEL<br>175-210 E                                                                                                    | ts<br>torque (r<br>ac/B00<br>SI<br>PSI<br>ng.Wate             | Corr: 6.195                | w Multipliers |
| ata M<br>ange iti<br>Ser '<br>I be pro-<br>rrent su<br>File<br>e of<br>npling                                                                        | Most anything in the Ch<br>t. For 'Used?', you will togy<br>Data Name' and 'Sensor a<br>esented with new screens<br>ettings.<br><b>Aite Specs</b><br>DataMite USB Options<br>DataMite 4 USB<br><b>DataMite 4 USB</b><br><b>DataMite 4 USB</b><br><b>DataMite 4 USB</b><br><b>Rate, samples/sec</b><br><b>I Settings</b><br>Channel<br>Engine RPM (RPMs A, 1)<br>Frequency 2 (RPMs B, 2)<br>Analog 1 (Analogs A greer<br>Analog 2 (Analogs A white<br>Analog 3 (RPMs A)<br>Analog 5 (Analogs B vellow<br>Analog 6 (Analogs B bule)<br>Analog 8 (Analogs B greer<br>Analog 9 (Analogs B white<br>Analog 9 (Analogs B white                                                                                                    | Graph<br>gle betw<br>ind Calib<br>to chan<br>Current     | n Multiplie<br>een Yes and<br>oration', you<br>ge the<br>Com 10<br>50<br>Used?<br>Yes<br>Yes<br>Yes<br>Yes<br>Yes<br>Yes<br>Yes<br>Yes<br>Yes<br>Yes                    | Weather S<br>Weather S<br>Find<br>12 Bit<br>Data<br>ENG<br>Dyno<br>Fuel 2<br>torque<br>A/F 1<br>an 3<br>A/F 2<br>Vac/I<br>OIL F<br>FUEL<br>Eng.V<br>Towe | Controller role  Controller role  Controller role  Controller role  Controller role  Controller role  Controller  Controller  | button<br>using. You<br>re enabled<br>ubleshoot<br>Station<br>Station<br>Station<br>Dyno W<br>Fuel Flo<br>Dyno Tq<br>DT3-AF<br>Std 0-5<br>DT2-AF<br>Cstm 0-4<br>Cstm 0-4<br>Cstm 0-5<br>Cstm 0-5<br>Cstm 0-5                                                                                                    | to select<br>a choice H<br>l or disabl<br>Help<br>Internal<br>and Calib<br>er, 2 Stro<br>/heel RPN<br>w (x.87)<br>1.5-2.14 (<br>1 A/F Se<br>Volts<br>G A/F Ga<br>289-4.5 (5<br>4 (5v) = 4<br>5 (5v) = 1<br>4.5 (5v) = 1                                                                                                    | the type<br>lere will<br>ed in this<br>Sensors<br>Sensors<br>Sensors<br>(A, 2 Magne<br>(A, 2 Magne)(A, 2 Magne)(A, 2 Magne) | ts<br>torque (r<br>ac/B00<br>SI<br>PSI<br>ng.Wate<br>ower Te  | Corr: 6.195                | w Multipliers |
| p<br>ck on ri<br>l be pro-<br>rrent su<br>File<br>pe of<br>npling                                                                                    | Most anything in the Ch<br>t. For 'Used?', you will togy<br>Data Name' and 'Sensor a<br>esented with new screens<br>ettings.<br><b>Aite Specs</b><br>DataMite USB Options<br>DataMite 4 USB<br><b>DataMite 4 USB</b><br><b>DataMite 4 USB</b><br><b>DataMite 4 USB</b><br><b>DataMite 4 USB</b><br><b>DataMite 4 USB</b><br><b>DataMite 4 USB</b><br><b>DataMite 4 USB</b><br><b>DataMite 4 USB</b><br><b>DataMite 4 USB</b><br><b>DataMite 4 USB</b><br><b>DataMite 4 USB</b><br><b>DataMite 7 USB</b><br><b>DataMite 4 USB</b><br><b>DataMite 4 USB</b><br><b>DataMite 7 USB</b><br><b>Channel</b><br><b>Engine RPM (RPMs 8, 1)</b><br>Frequency 2 (RPMs 8, 1)<br>Frequency 3 (RPMs 8, 2)<br>Analog 1 (Analogs A greer<br>Analog 5 (Analogs B vellow<br>Analog 5 (Analogs B bule)<br>Analog 8 (Analogs B greer<br>Analog 9 (Analogs B white<br>Analog 10                                                                                                    | Graph<br>gle betw<br>ind Calib<br>to chan<br>Current     | n Multiplie<br>eeen Yes and<br>oration', you<br>ge the<br>com 10<br>50<br>Used?<br>Yes<br>Yes<br>Yes<br>Yes<br>Yes<br>Yes<br>Yes<br>Yes<br>Yes<br>Yes                   | Weather 12<br>Find<br>12 Bit<br>Data<br>ENG<br>Dyno<br>Fuel 2<br>torqui<br>A/F 1<br>an 3<br>A/F 2<br>Vac/I<br>OIL F<br>FUEL<br>Eng.V<br>Towe<br>Board    | Ann is shown.<br>DataMite you are<br>act which specs a<br>nu. p 53<br>Station Cal. Tro<br>Station Cal. Tro<br>Weather<br>RPM<br>RPM<br>2<br>e<br>BOOST PSI<br>'SI<br>.PSI<br>Water Temp<br>at Temp<br>1 Temp                                                                                                    | ubleshoot<br>Station<br>Station<br>Station<br>Station<br>Dyno W<br>Fuel Flo<br>Dyno Tq<br>DT3-AF<br>Std 0-5<br>DT2-AF<br>Cstm 0-4<br>Cstm 0-4<br>Cstm 0-4<br>Cstm 0-5<br>Cstm 0-5<br>Cstm | Help<br>Internal<br>and Calib<br>er, 2 Stro<br>/heel RPN<br>w (x.87)<br>1.5-2.14 (<br>1 A/F Se<br>Volts<br>G A/F Ga<br>289-4.5 (5<br>4 (5v) = 4<br>5 (5v) = 1<br>4.5 (5v) = 1<br>4.5 (5v) = 1                                                                                                    | the type<br>lere will<br>ed in this<br>Sensors<br>Sensors<br>Sensors<br>Mage Gas<br>(v) = 0-612<br>nsor-Gasolii<br>suge Gas<br>(v) = 0-60 V<br>0-53 O/L PS<br>1-14 FUEL<br>175-210 E<br>195-210 T                                                                                                    | ts<br>torque (r<br>ac/BOO<br>SI<br>PSI<br>ng.Wate<br>ower Ter | Corr: 6.195                | w Multipliers |

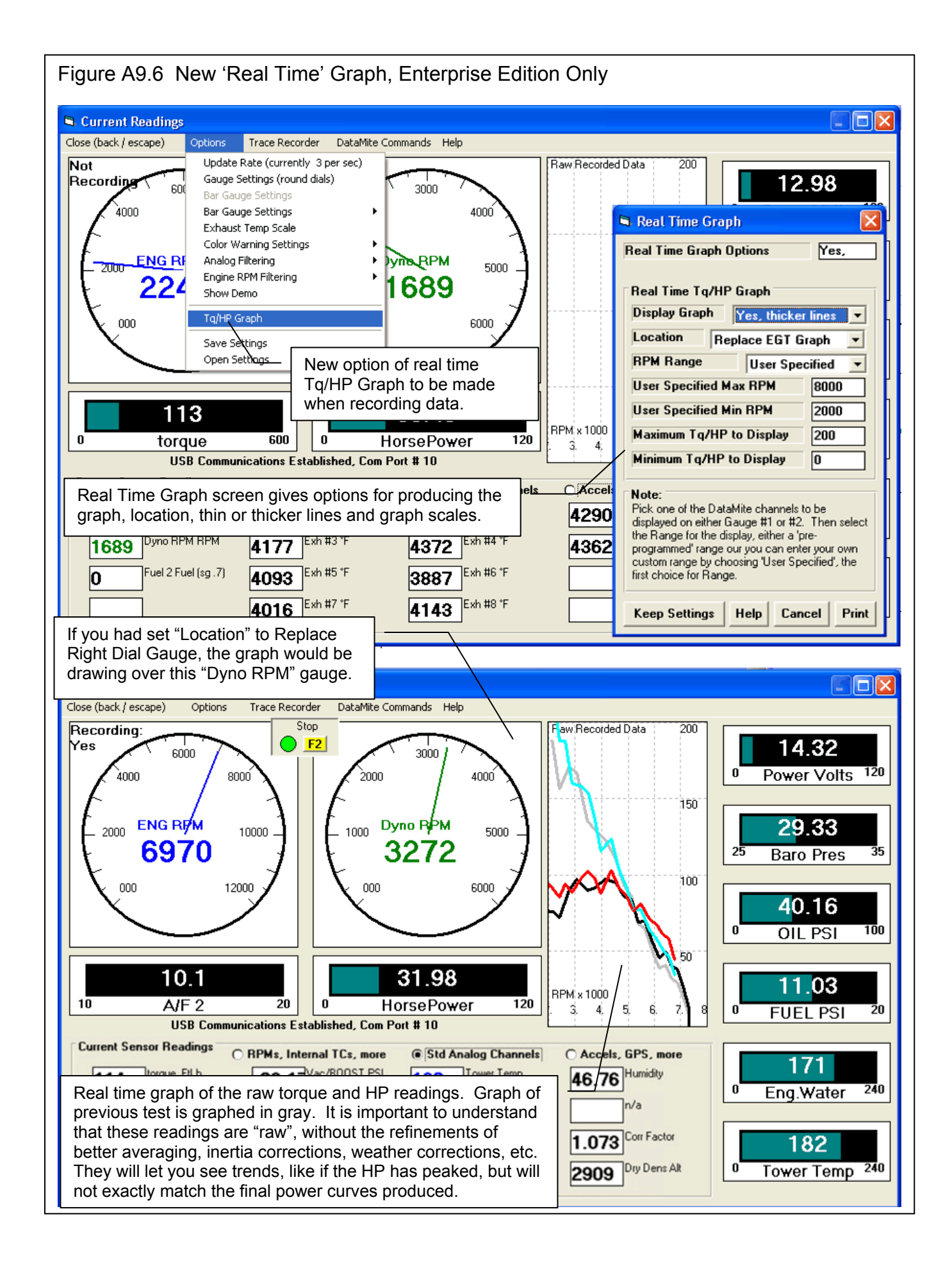

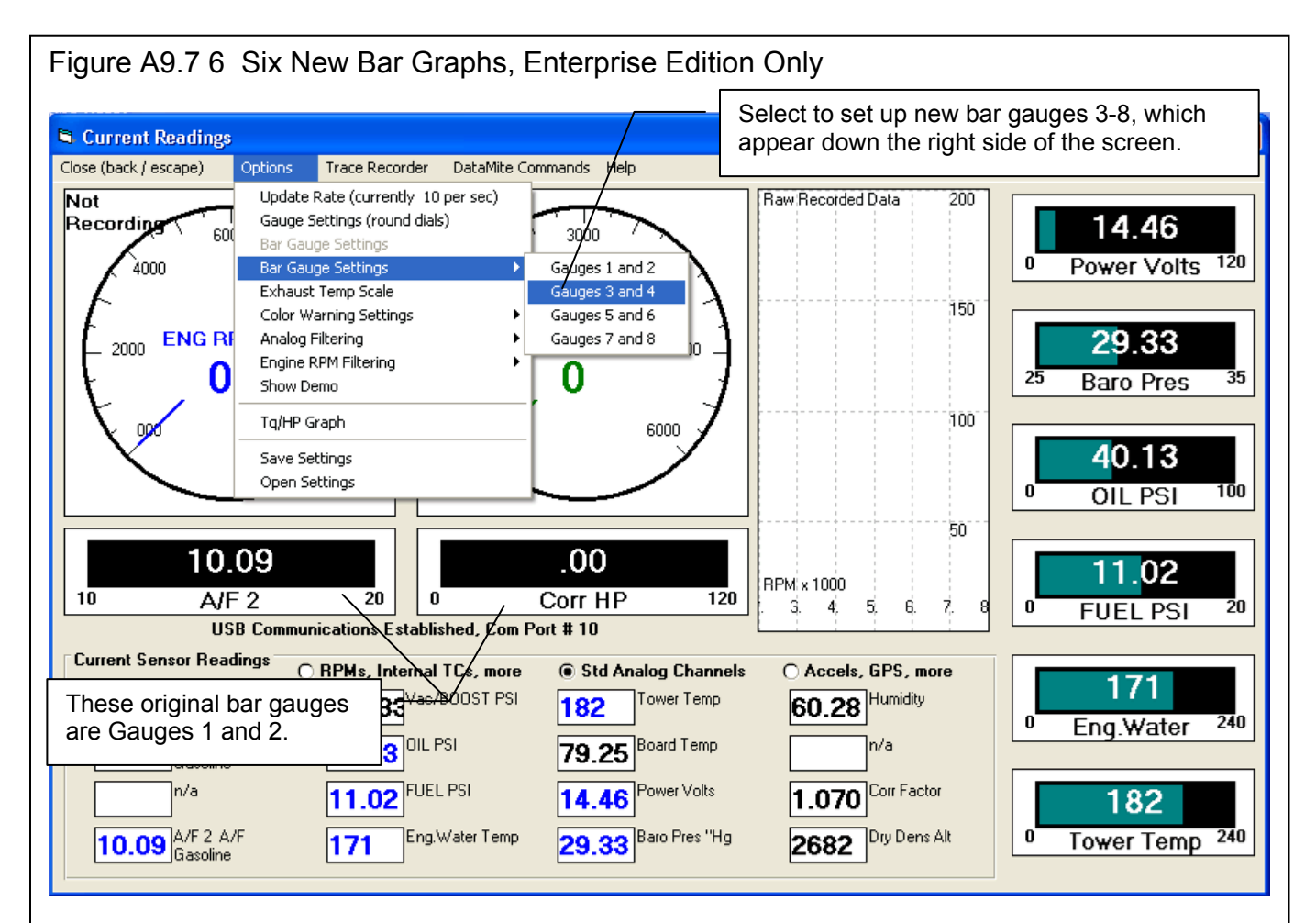

| 🖻 Real Time Options 🛛 🛛 🔀                                                                                                    |                                                                                                    |
|----------------------------------------------------------------------------------------------------|----------------------------------------------------------------------------------------------------|
| Bar Gauge #3<br>Channel 14 Power Volts -                                                                                                    | Here you select which channels you want displayed on the bar gauges, and the range you want to see.                                                                                                    |
| Range 0 - 120   User Specified Max   User Specified Min     Bar Gauge #4   Channel   15 Baro Pres   Range   User Specified Max   35   User Specified Min                                                                                                    | IMPORTANT NOTES:<br>These extra 6 bar gauges can only display raw<br>data, like pressures, temperatures, etc. They can<br>not display calculated numbers like HP, or slip.<br>If you have selected to display the same data on<br>more than 1 bar gauge, only the first bar gauge will<br>display it. The 2 <sup>nd</sup> bar gauge will not update with<br>the data you have requested. |
| Note:       Pick one of the DataMite channels to be displayed on either Gauge #3 or #4. Then select the Range for the display, either a 'pre-programmed' range our you can enter your own custom range by choosing 'User Specified', the first choice for Range.         Keep Options       Help       Cancel       Print |                                                                                                    |

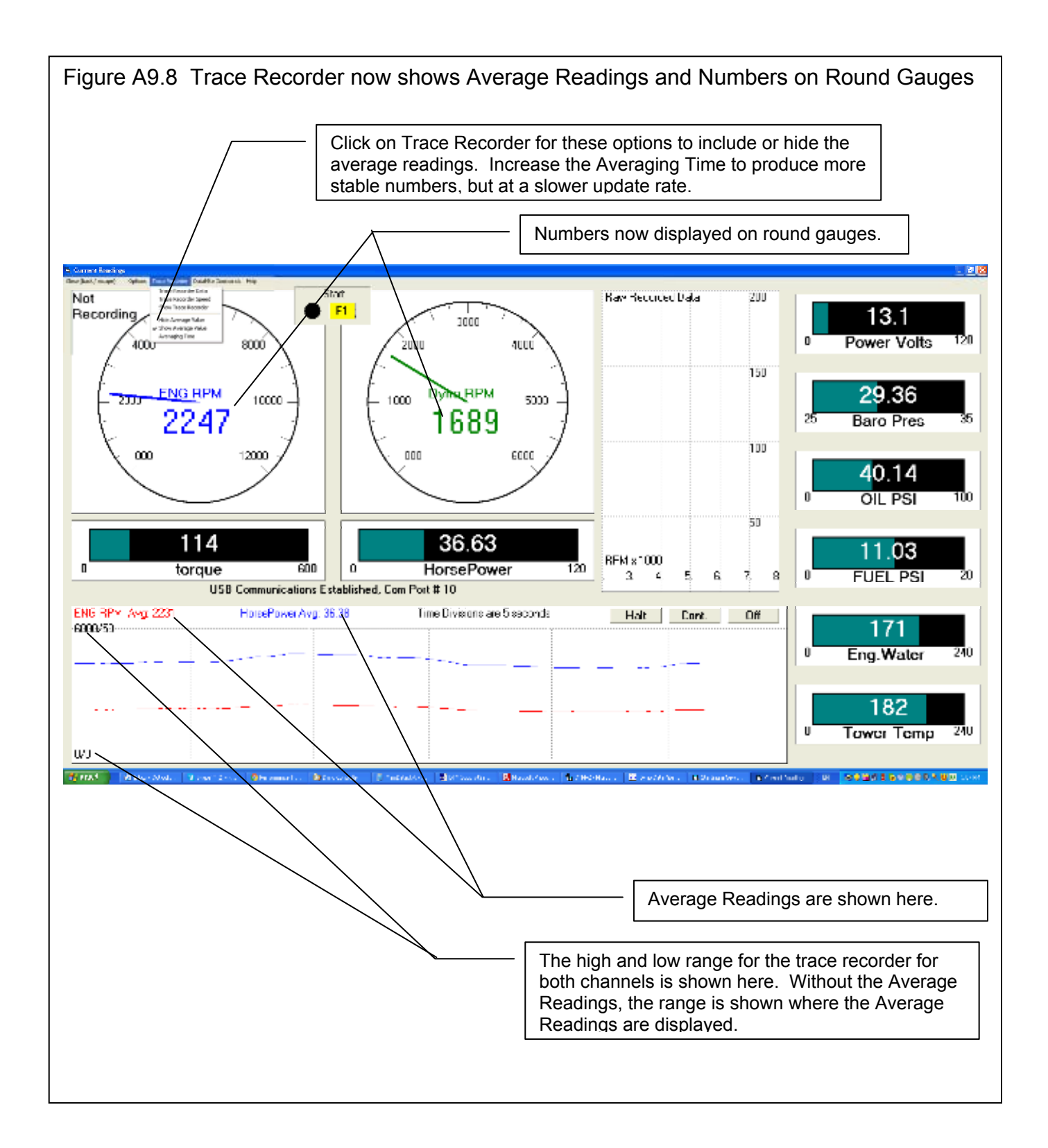

| Dyno DataMite Enterpri     Back Print Report Types     Comments     En | i <mark>se v4.2 Performan</mark><br>File HistoryLog Single                                         | ce Trends [ datamite                                                                                                  | 4 absorber w                                               | 5 1002 CEC 1                                                                        |
|------------------------------------------------------------------------|----------------------------------------------------------------------------------------------------|----------------------------------------------------------------------------------------------------|------------------------------------------------------------|-------------------------------------------------------------------------------------|
| Back Print Report Types                                                | File History Log Single                                                                            |                                                                                                    |                                                            |                                                                                     |
| Comments                                                               |                                                                                                    | Test Multiple Tests Help                                                                                              | (F1)                                                       |                                                                                     |
|                                                                        | perator: Laz<br>g #: 00007<br>Istomer: Peterson                                                    | 1:<br>Cc<br>Cc<br>Show Data Only<br>Cc<br>Show Data and Di<br>Show Data and Di                                        | ifference<br>provement (negal                              | tive - difference)                                                                  |
|                                                                        |                                                                                                    |                                                                                                    | $\backslash$                                               |                                                                                     |
| C F                                                                    | datamite 4 absorber w<br>uel002.CFG Run 1                                                          | datamite 4 absorber w<br>fuel001.CFG Bun 1                                                                            |                                                            | Choose the standard<br>"Difference" to see a                                        |
| BPM 0                                                                  | Corr Ta                                                                                            | Corr Ta                                                                                                    | Dif.                                                       | Difference column                                                                   |
| 1000 1                                                                 | 157.88                                                                                             | 228.39 Pk                                                                                                    | 70.51                                                      | like in previous                                                                    |
| 1250 1                                                                 | 169.39                                                                                             | 227.70                                                                                                    | 58.31                                                      | versions                                                                            |
| 1500 1                                                                 | 188.36                                                                                             | 220.13                                                                                                    | 31.77                                                      | vereiene.                                                                           |
| 1750 1                                                                 | 195.47 Pk                                                                                          | 208.54                                                                                                    | 13.07                                                      |                                                                                     |
| 2000 1                                                                 | 192.63                                                                                             | 197.95                                                                                                    | 5.32                                                       |                                                                                     |
| 2250 1                                                                 | 186.18                                                                                             | 188.16                                                                                                    | 1.98                                                       |                                                                                     |
| 2500 1                                                                 | 179.20                                                                                             | 178.47                                                                                                    | -0.73                                                      |                                                                                     |
| 2750 1                                                                 | 170.82                                                                                             | 168.84                                                                                                    | -1.98                                                      |                                                                                     |
| 3000 1                                                                 | 160.93                                                                                             | 158.70                                                                                                    | -2.23                                                      |                                                                                     |
| 3250                                                                   | 150.98                                                                                             | 148.60                                                                                                    | -2.38                                                      |                                                                                     |
| 3500                                                                   | 142.84                                                                                             | 140.16                                                                                                    | -2.68                                                      |                                                                                     |
| 4000                                                                   | 135.10                                                                                             | 132.00                                                                                                    | -3.1                                                       |                                                                                     |
| 4000 1                                                                 | 120.01                                                                                             | 123.44                                                                                                    | -3.07                                                      |                                                                                     |
| 4500                                                                   | 106.84                                                                                             | 104.47                                                                                                    | -3.2                                                       |                                                                                     |
| 4300                                                                   | 95.46                                                                                              | 94.85                                                                                                    | -2.57                                                      |                                                                                     |
| 5000                                                                   | 35.55                                                                                              | 85.33                                                                                                    | -0.22                                                      |                                                                                     |
| Back Print Report Types                                                | ise v4.2 Performant<br>File History Log Single<br>perator: Laz<br>ig #: 00007<br>istomer: Peterson | E Tremos [ datamite<br>Test Multiple Tests Help<br>1:! Show Data Only<br>Cc Show Data and Di<br>Cc ✓ Show Data and In | (F1)<br>(F1)<br>ifference<br>nprovement (negal             | tive - difference)                                                                  |
|                                                                        |                                                                                                    |                                                                                                    | C                                                          | hoose Improvement                                                                   |
|                                                                        | latamite Alaboorber w                                                                              | datamite 4 absorber w                                                                                                 | a                                                          | nd you see the opposite                                                             |
| , i i i i i i i i i i i i i i i i i i i                                | uel002.CFG Run 1                                                                                   | fuel001.CFG Run 1                                                                                                    | 0                                                          | f Difference, or the                                                                |
| BPM                                                                    | Corr Ta                                                                                            | Corr Ta                                                                                                    | Improv. a                                                  | mount the current test                                                              |
| 1000                                                                   | 157.88                                                                                             | 228.39 Pk                                                                                                    | -70.51 (1                                                  | eft column) is higher                                                               |
| 1250                                                                   | 169.39                                                                                             | 227.70                                                                                                    | -58.31 th                                                  | an the comparison test                                                              |
| 1500                                                                   | 188.36                                                                                             | 220.13                                                                                                    | -31.77 C                                                   | olumn.                                                                              |
| 1750                                                                   | 195 47 Pk                                                                                          | 208 54                                                                                                    | -13.07                                                     |                                                                                     |
| 2000 1                                                                 | 192.63                                                                                             | 197.95                                                                                                    | -5.32                                                      |                                                                                     |
| 2250                                                                   | 186.18                                                                                             | 188 16                                                                                                    | -1.98                                                      |                                                                                     |
| 2500                                                                   | 179.20                                                                                             | 178 47                                                                                                    | 0.73                                                       |                                                                                     |
| 2750                                                                   | 170.82                                                                                             | 168.84                                                                                                    | 1.98                                                       |                                                                                     |
| 3000                                                                   | 160.93                                                                                             | 158.70                                                                                                    | 2.23                                                       |                                                                                     |
| 3250                                                                   | 150.98                                                                                             | 148.60                                                                                                    | 2.38                                                       |                                                                                     |
| 3500                                                                   | 42.84                                                                                              | 140.16                                                                                                    | 2.68                                                       |                                                                                     |
| 3750                                                                   | 135.10                                                                                             | 132.00                                                                                                    | 31                                                         |                                                                                     |
| 4000                                                                   | 126.51                                                                                             | 123.44                                                                                                    | 3.07                                                       |                                                                                     |
| 4250                                                                   | 117.43                                                                                             | 114 23                                                                                                    | 32                                                         |                                                                                     |
| 4230                                                                   | 106.84                                                                                             | 104.47                                                                                                    | 2.37                                                       |                                                                                     |
| 4500                                                                   | 100.04                                                                                             | 104.47                                                                                                    | 2.07                                                       |                                                                                     |
| 4500 1<br>4750 0                                                       | 95.46                                                                                              | 94.85                                                                                                    | 0.61                                                       |                                                                                     |
| f<br>RPM 0<br>1000 1<br>1250 1<br>1500 1<br>1750 1                     | uel002.CFG Run 1<br>Corr Tq<br>157.88<br>169.39<br>188.36<br>195.47 Pk                             | fuel001.CFG Run 1<br>Corr Tq<br>228.39 Pk<br>227.70<br>220.13<br>208.54<br>197.55                                     | Improv. (I<br>-70.51 (I<br>-58.31 tr<br>-31.77 C<br>-13.07 | mount the current test<br>eft column) is higher<br>an the comparison test<br>olumn. |

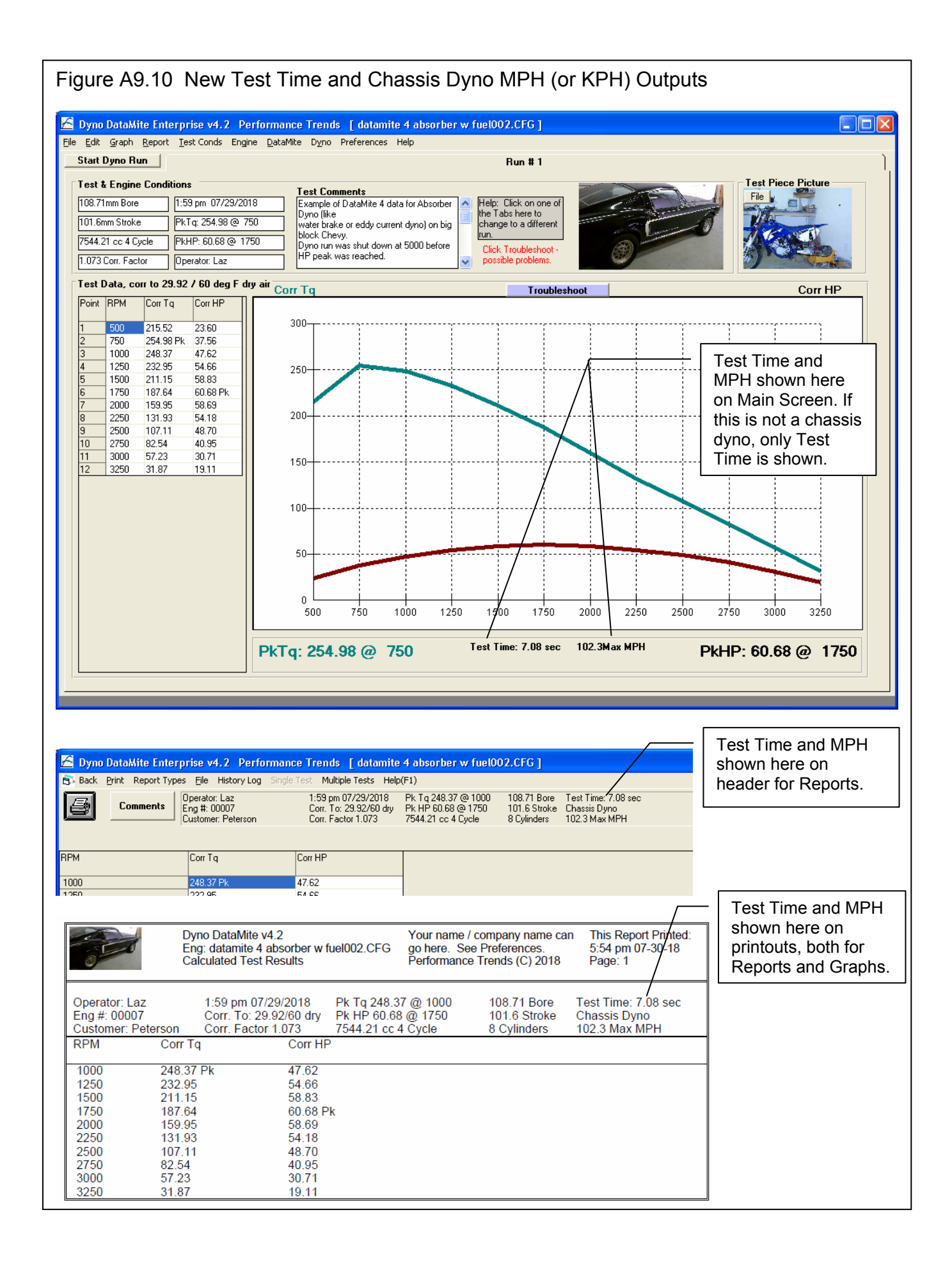

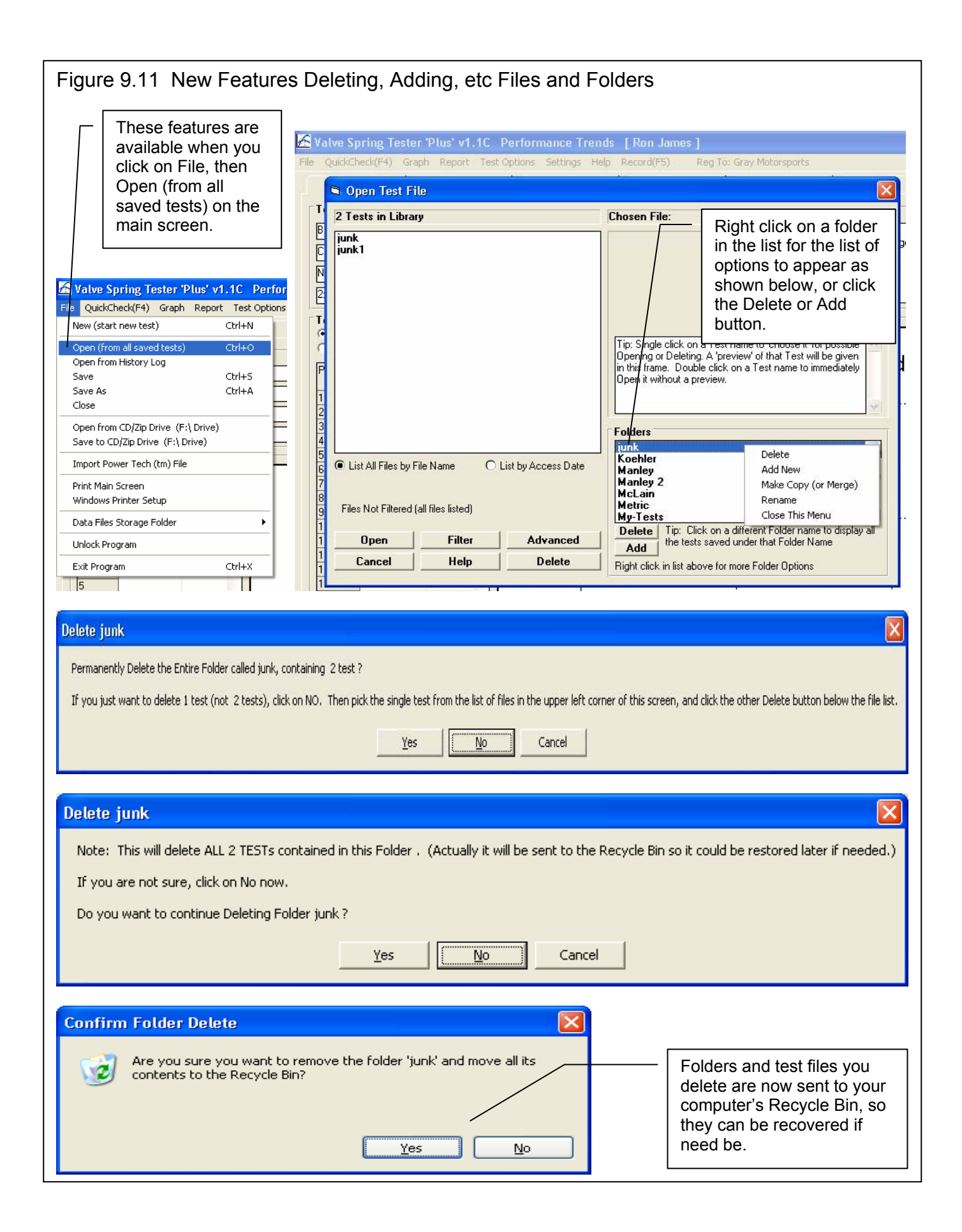

| Figure 9.12 Video Movies to Demo the DataMit                                                                                                    | e Features                                                                                                    |                                                                                                    |
|----------------------------------------------------------------------------------------------------|----------------------------------------------------------------------------------------------------|----------------------------------------------------------------------------------------------------|
| Deformance Transfer                                                                                                    | sarah 🗕 🗆 X                                                                                                    |                                                                                                    |
| ← → C  performancetrends.com                                                                                                    | ☆ =                                                                                                    |                                                                                                    |
| Performance Trends, Inc.                                                                                                    | At the web then                                                                                                    | e Performance Trends<br>site, click on Support,<br>Movie Demo Files.                                                                                                    |
| Home Page       Software       Downloads       Tools & Electronics       Our Customers       Supp         Home Page       Software       Downloads       Tools & Electronics       Our Customers       Supp         Search our site using Google. Enter the key words and click on Google Search       Google       Mes       Med         Google       Google Search       Defi       Defi       Defi                                                                                                    | sege Board<br>rie Demo Files<br>initions                                                                                                    |                                                                                                    |
|                                                                                                    | ring Techn                                                                                                    | sarah — — X                                                                                                    |
| C D performancetrends.com/movie_tile_demos.htm#Valve_Sp                                                                                                    | ring_lester                                                                                                    | If these movies do not                                                                                                    |
| Demo Movie Files     These files show how to use some of the features of our programs. Download the     them. Just sit back, relax and listen as we explain features in our programs, many     MPORTANT: Some of these movies are made at very low resolution to keep the     much more clear and crisp on your actual computer.     MPORTANT: Some browsers on some computers may not play these movies.     If you don't have Windows Media Player, click here to download a free copy.     Click on these possible catagories:     Engine Analyzer Programs. | ase .wmv files movie files and let your Wi<br>y of which are not found anywhere else.<br>ase files small and workable on all comput<br>Click Here for our YouTube p | show up correctly on<br>your particular<br>computer, click this<br>button to go to the<br>Performance Trends<br>youtube page. The<br>movies on youtube wil<br>likely play correctly on                                                                                                    |
| Standard version<br>Plus version<br>Pro version<br>Engine Tools                                                                                                    | na bernara bernara bernara bernara bernara<br>* gibos, gibos, gibos, gibos,                                                                                         | most any computer.                                                                                                    |
| Compression Ratio Calculator<br>Spring Wiz<br>Port Flow Analyzer<br>Port Flow Analyze w Auto Valve Opener<br>Port Flow Analyze w Electronic Valve Velocity Probe                                                                                                    |                                                                                                    | fran fran fran<br>fran fran fran                                                                                                    |
| Engine Build Log Book<br>Valve Spring Tester<br>Cam Analyzer/Cam Test Stand<br>Quick Cam Checker<br>Circle Track Tools<br>Circle Track Analyzer                                                                                                    | Click on one of the cat<br>DataMite movies, hard                                                                                                    | egories of<br>ware or software.                                                                                                    |
| Circle Track Log Book<br>Suspension Analyzer<br>Suspension Analyzer<br>Shock Dyno Basy s<br>DataMite Data Loggers                                                                                                    |                                                                                                    | daman daman dama<br>daman daman daman daman daman daman daman daman daman daman daman daman daman daman daman daman daman daman dama |
| Circle Track DataMite Data Logger sending data to Suspension A<br>Explanation of DataMite III and 4 USB and DataMite Mini USB Har<br>Troubleshooting DataMite Inductive Pickup for Engine RPM                                                                                                    | Choose from the dozer                                                                                                    | ns of DataMite movies.                                                                                                    |
|                                                                                                    | Sarah                                                                                                    |                                                                                                    |
| $\epsilon \rightarrow \mathbf{C}$ Diperformancetree is com/movie file demos htm#DataMite H                                                                                                    |                                                                                                    | = (2/2                                                                                                    |
| DataMite Hardware           DataMite Hardware 1 Movie         Introduction to setting up and understanding your Data           Topics include some software setup and RPM inputs.           DataMite Hardware 2 Movie         Introduction to setting up and understanding your Data                                                                                                    | aMite III USB and/or DataMite Mini USB har<br>aMite III USB and/or DataMite Mini USB har                                                                            | dware.                                                                                                    |
| Topics include analog inputs, weather, some software setup and checking for analog thermocouple for correction factors, dyno record switch.<br><u>DataMite Hardware 3 Movie</u> Introduction to setting up and understanding your Data                                                                                                    | g channels, thermocouples, engine intake a<br>aMite III USB and/or DataMite Mini USB har                                                                            | ir.<br>dware.                                                                                                    |
| Topics include adding more thermocouple channels, DataMite Mini differences, vehi simple troubleshooting.                                                                                                    | icle installation features and differences, a                                                                                                    | nd some                                                                                                    |
| click image to enlarge <u>Troubleshooting DataMite Inductive Pickup</u><br>test the inductive pickup cable and DataMite channel, and then test the inductive of                                                                                                    | for Engine RPM.mp4 Quick movie showing                                                                                                    | how firs                                                                                                    |
| either one. It shows making intermittent connections between 2 pins on 4 pin con<br>IMPORTANT: You can NOT connect just any 2 pins on any connectors or you risk d                                                                                                    | nector which plugs into the inductive picku<br>amaging the logger. Check with Performar                                                                             | up box.<br>Ice                                                                                                    |